## VERBIND UW APPARAAT

## STARTGIDS MY AEG CARE-APP VOOR HET GEBRUIK VAN CONNECTIVITEIT

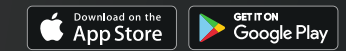

Apple App Store en iOS zijn handelsmerken van Apple Inc. Google Play Store en Android zijn handelsmerken van Google Inc. Wifi is een handelsmerk van de Wifi-alliantie.

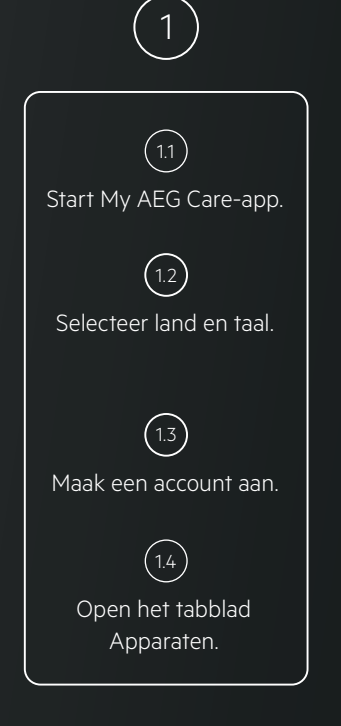

Het tabblad Apparaten 🕛 bevindt zich in het bovenste menu (Android) of onderste menu (iOS).

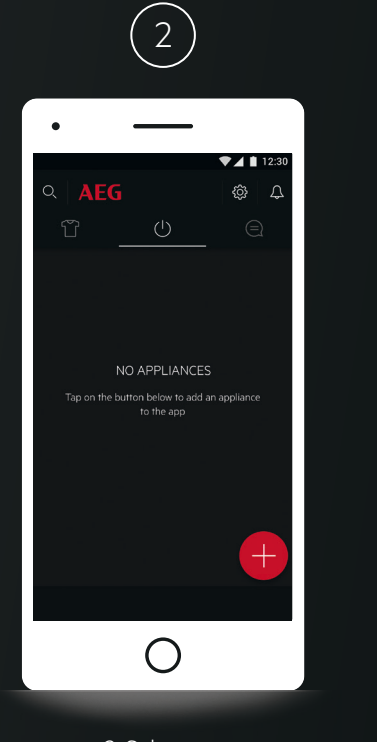

2. Selecteer: Apparaat toevoegen.

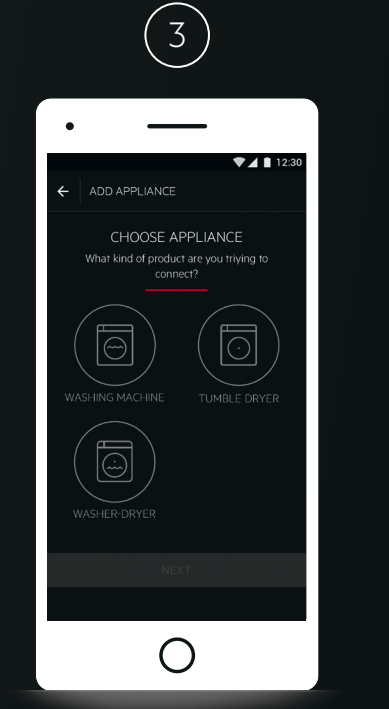

3. Schakel wifi in op uw wasmachine of wasdroger.

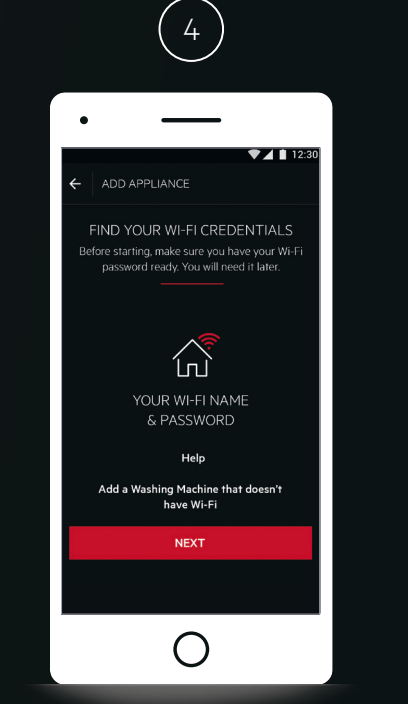

4. Zorg ervoor dat u naam en wachtwoord van uw thuisnetwerk bij de hand hebt.

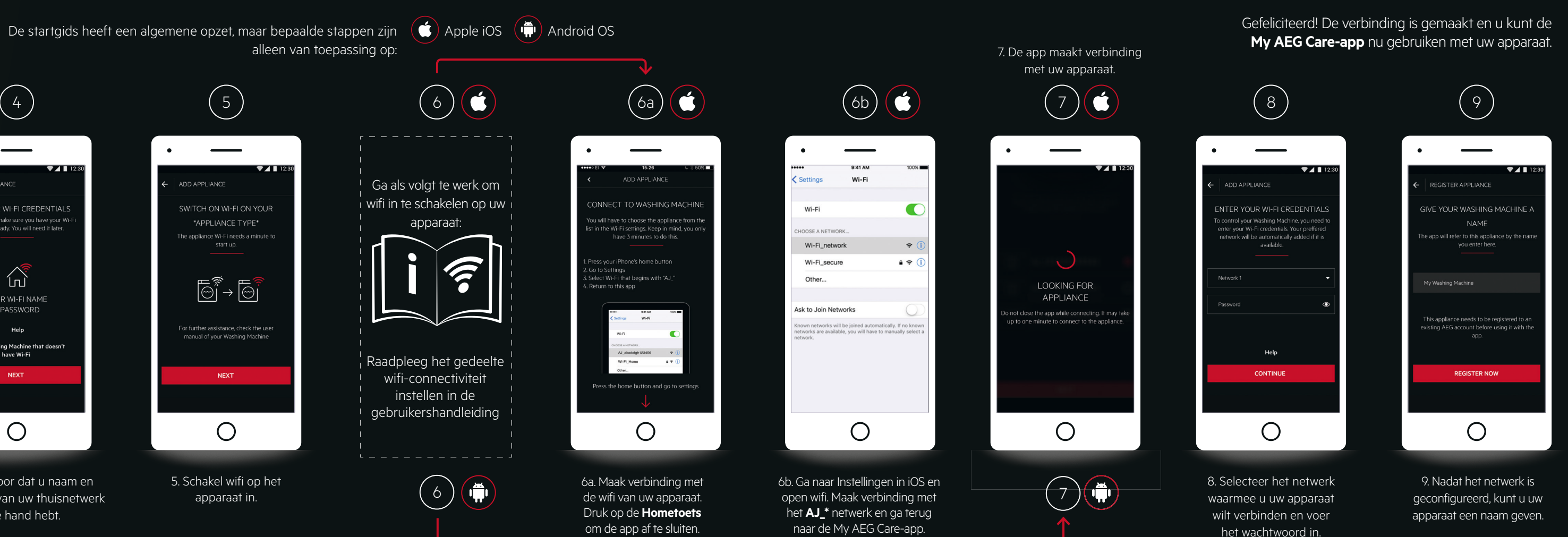

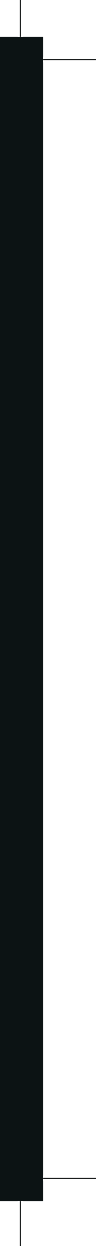